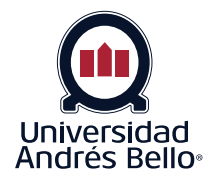

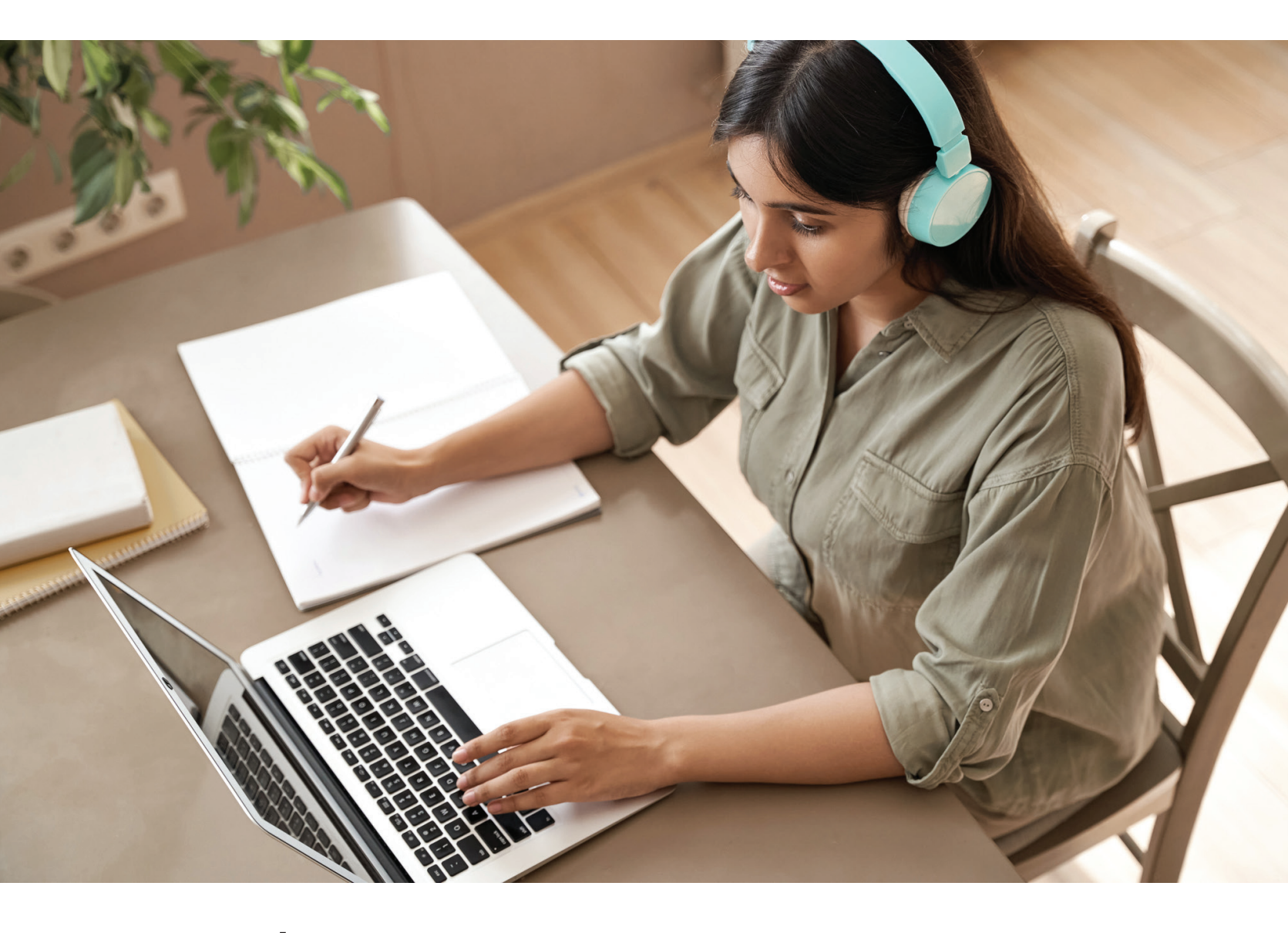

Estudiantes - Instructivo para rendir pruebas configuradas con herramienta de verificación de identidad en curso Inglés

# Instructivo para rendir evaluaciones y exámenes de inglés, configurados con herramienta de verificación de identidad.

Para rendir una prueba configurada con la herramienta de verificación de identidad deberás seguir estos pasos. Es importante que antes consideres que es requisito indispensable contar con cámara web, utilizar el navegador Chrome y extensión Proctorio para la realización de exámenes supervisados, en caso contrario, no podrás iniciar tu examen supervisado.

Lo primero que deberás hacer es revisar si tienes instalada la extensión que permite hacer la validación. Para ello, debes ingresar a la Configuración de tu navegador Chrome.

| ~ – ō ×                                     |                                                                                                    |
|---------------------------------------------|----------------------------------------------------------------------------------------------------|
| @ @ ☆ 🛊 🗊 🏔 🗄                               | Seleccionar la opción de <b>"Extensiones"</b><br>y verificar si se encuentra instalada en tu                     |
| Nueva pestaña Ctrl + T                      | computador la extensión "Proctorio".                                                                             |
| Nueva ventana Ctrl + N                      |                                                                                                    |
| Nueva ventana de incógnito Ctrl + Mayús + N |                                                                                                    |
| Historial 🕨                                 |                                                                                                    |
| Descargas Ctrl + J                          |                                                                                                    |
| Marcadores 🕨                                | ✿ Confoursión × +                                                                                                |
| Zoom – 150 % +                              | ← → C                                                                                                    |
| Imprimir Ctrl + P                           | Configuración                                                                                                    |
| Enviar                                      |                                                                                                    |
| Buscar Ctrl + F                             | 💄 Google y tú                                                                                                    |
| Más herramientas 🕨                          | 🗐 Autocompletar                                                                                                  |
| Editar Cortar Copiar Pegar                  | Converted y privacidad                                                                                           |
| Configuración                               |                                                                                                    |
| Ayuda 🕨                                     | Aspecto                                                                                                    |
| Salir                                       | Q Buscador                                                                                                    |
| Gestionado por tu organización              | Navegador predeterminado                                                                                         |
|                                             | () Al abrir                                                                                                    |
|                                             |                                                                                                    |
|                                             | Configuración avanzada 👻                                                                                         |
|                                             | ★ Extensiones                                                                                                    |
|                                             | Información de Chrome                                                                                            |
|                                             |                                                                                                    |
|                                             | 🗘 Configuración X 🌲 Estensiones X 🕂                                                                              |
| Si ya tienes instalada la                   | <ul> <li>← → C ● Chrome   chrome/extensions</li> <li>■ O Fxtensiones</li> <li>Q. Buscar extensiones</li> </ul>   |
| extensión de Chrome, pasarás                | Tu organización es la encargada de gestionar tu navegador                                                        |
| directamente al <b>Paso 2</b>               | Documentos de Google sin conexión                                                                                |
|                                             | Edita, crea y consulta tus documentos, hojas de<br>cálulo y presentaciones; todo ello, sin acceso a<br>Internet. |
|                                             | Detalles Quitar Contact Quitar                                                                                   |
|                                             |                                                                                                    |

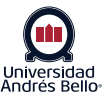

#### Instalar extensión Chrome

Si no tienes instalada la extensión de Proctorio y quieres tenerla antes de rendir una evaluación, debes escribir en tu navegador https://getproctorio.com, y seguir los pasos indicados.

Si prefieres instalar dicha extensión justo antes de rendir tu evaluación, ingresa a tu curso de inglés, selecciona la opción **"Midterm Test"** y visualizarás un bloqueo automático donde se identifica que tu navegador Chrome no cuenta con la extensión de Proctorio.

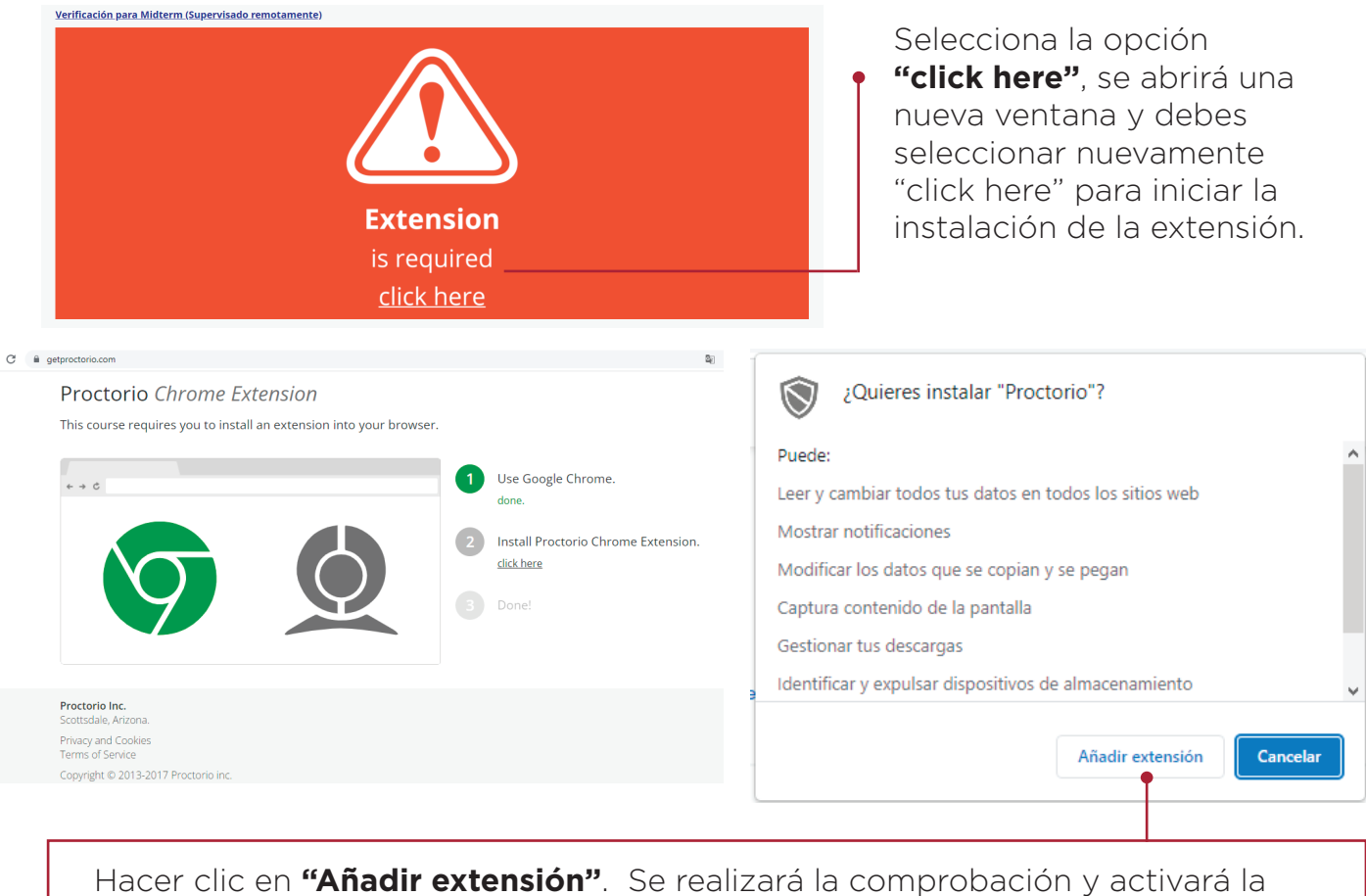

Hacer clic en **"Añadir extensión"**. Se realizará la comprobación y activará la sincronización en tu navegador. Ahora podrás visualizar las instrucciones para iniciar tu examen supervisado.

Universidad

| Accede a la verificación previa para rendir tu Midterm                                                                                                    | × Proctorio se ha añadido a Chrome                                                                           |
|----------------------------------------------------------------------------------------------------|----------------------------------------------------------------------------------------------------|
| Estimada/o estudiante,                                                                                                    | Este icono aparecerá cuando la extensión pueda<br>actuar en la página actual.                                |
| Para comenzar el midterm debes:                                                                                                    | Para gestionar tus extensiones, naz ciic en la opcion<br>Extensiones del menú Herramientas.                  |
| <ol> <li>Ingresar al link "Verificación para Midterm".</li> <li>Realizar el proceso de autenticación</li> <li>Hacer click en el enlace de "Navegar al curso".</li> <li>En la nueva pestaña ir a Discoveries.</li> </ol> Te dejamos una imagen de apoyo que indica los pasos para ingresar con para ingresar con para ingresar | Para obtener las extensiones en todos tus ordenadores,<br>activa la sincronización<br>Activar sincronización |
| 🖸 Realizar exament Venficación 🔿 🗴 🕥 Presentación de la asignatura – l: 🗙 🕇                                                                                                    | ~                                                                                                    |
| $\leftrightarrow$ $\rightarrow$ X (ii) unab.blackboard.com/webapps/blackboard/content/listContent.jsp?course_id=_173859_18cc                                                                                                    | content_id=_7427700_1 년 🚖 🕛 🐔 🔤 🔔 🌧                                                                          |
|                                                                                                    |                                                                                                    |
| 🐽                                                                                                    |                                                                                                    |

### Iniciar examen supervisado

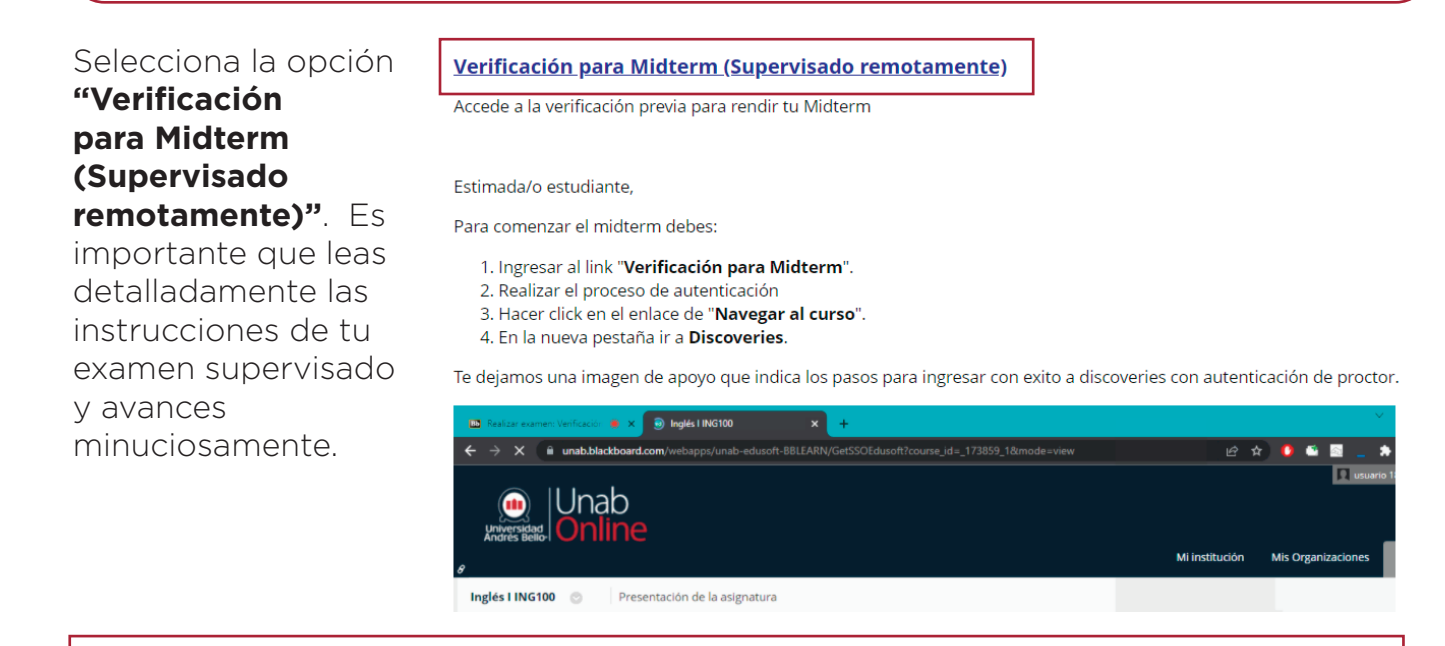

Te encuentras próximo a iniciar la verificación para tu examen supervisado. Selecciona la opción **"Comenzar"**.

| INSTRUCCIONES                                                         |                                                                                                    |  |
|-----------------------------------------------------------------------|----------------------------------------------------------------------------------------------------|--|
|                                                                       |                                                                                                    |  |
| Instrucciones                                                         | Estimada/o estudiante,<br>Para comenzar el Midterm debes:                                                                                              |  |
|                                                                       | 1. Ingresar al link "Verificación para Midterm".                                                                                                    |  |
|                                                                       | 2. Realizar el proceso de autenticación                                                                                                    |  |
|                                                                       | 3. Hacer click en el enlace de "Navegar al curso".                                                                                                    |  |
|                                                                       | 4. En la nueva pestaña ir a <b>Discoveries</b> .                                                                                                    |  |
|                                                                       | Una vez en Discoveries desarrolla tu Midterm, envialo y luego vuelve a la pestaña de Blackboard a finalizar esta prueba.                               |  |
|                                                                       | En caso de inconvenientes enviar evidencias (captura de pantalla) a su docente y tutor.                                                                |  |
|                                                                       | Este examen tiene un límite de tiempo de 2 horas y 30 minutos.                                                                                         |  |
| Examen con limitación de<br>tiempo                                    |                                                                                                    |  |
|                                                                       | El examen se guardará y se enviará automáticamente cuando el tiempo se agote.                                                                          |  |
| Parámetro de temporizador                                             |                                                                                                    |  |
|                                                                       | Este examen se puede guardar y reanudar en cualquier momento hasta que el tiempo se haya agotado. El tiempo seguirá corriendo aunque salga del examen. |  |
| Forzar terminación                                                    |                                                                                                    |  |
|                                                                       | Se requiere una webcam para tomar este examen.                                                                                                    |  |
| Requisitos para el examen                                             |                                                                                                    |  |
|                                                                       | Este examen será supervisado por <b>Proctorio</b> . <u>Más información sobre Proctorio</u> .                                                           |  |
| Protección de examen                                                  |                                                                                                    |  |
| Haga clic en <b>Comenzar</b> para ir                                  | iciar: Verificación para Midterm (Supervisado remotamente). Haga clic en <b>Cancelar</b> para volver atrás.                                            |  |
|                                                                       |                                                                                                    |  |
|                                                                       |                                                                                                    |  |
| Haga clic en Iniciar para comenzar. Haga clic en Cancelar para salir. |                                                                                                    |  |
|                                                                       |                                                                                                    |  |

La herramienta de verificación de identidad se activará e iniciará el proceso de verificación automáticamente. Lee detenidamente las indicaciones, es importante que consideres el tiempo de duración del examen, estar en conocimiento de lo que registra la supervisión y restricciones durante la actividad.

Considera que, ante cualquier eventualidad ocurrida durante tu examen, debes notificar a tu Tutor(a) de Acompañamiento, Docente y/o a Secretaría Académica, en tu comunicación, idealmente adjunta una captura de pantalla de lo acontecido.

Selecciona la opción "Comenzar". En este momento debes tener tu cédula de identidad, licencia de conducir, pasaporte o algún otro documento de identificación oficial que contenga tu foto.

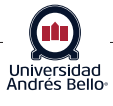

Se iniciará una prueba de diagnóstico del sistema, validando que cuentes con webcam y conexión estable de internet. En algunos computadores, puede demorar unos segundos.

Tu webcam no debe estar siendo utilizada en otra aplicación y/o programa, ya que se requiere para validad tu examen supervisado. Selecciona la opción "Siguiente".

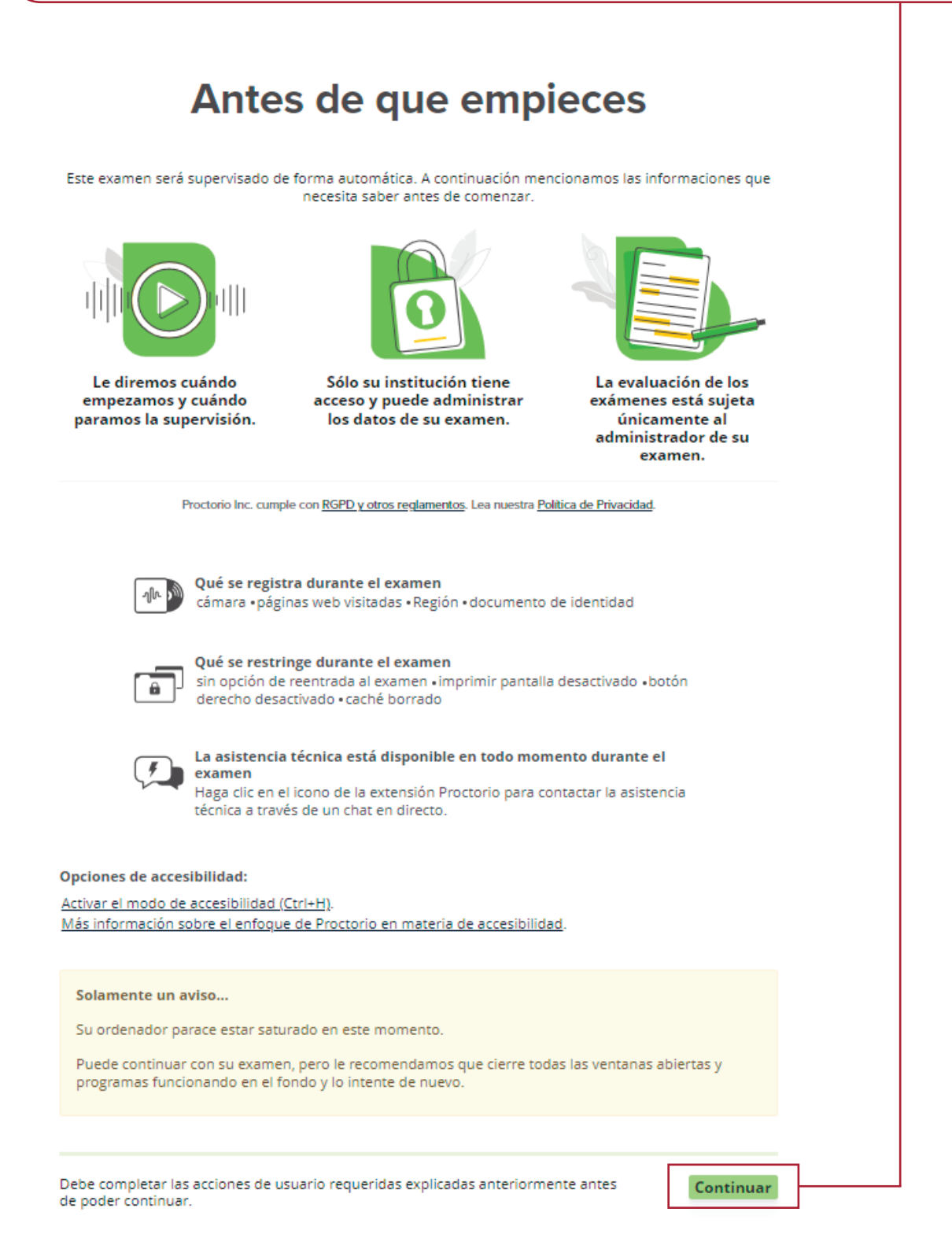

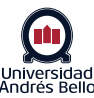

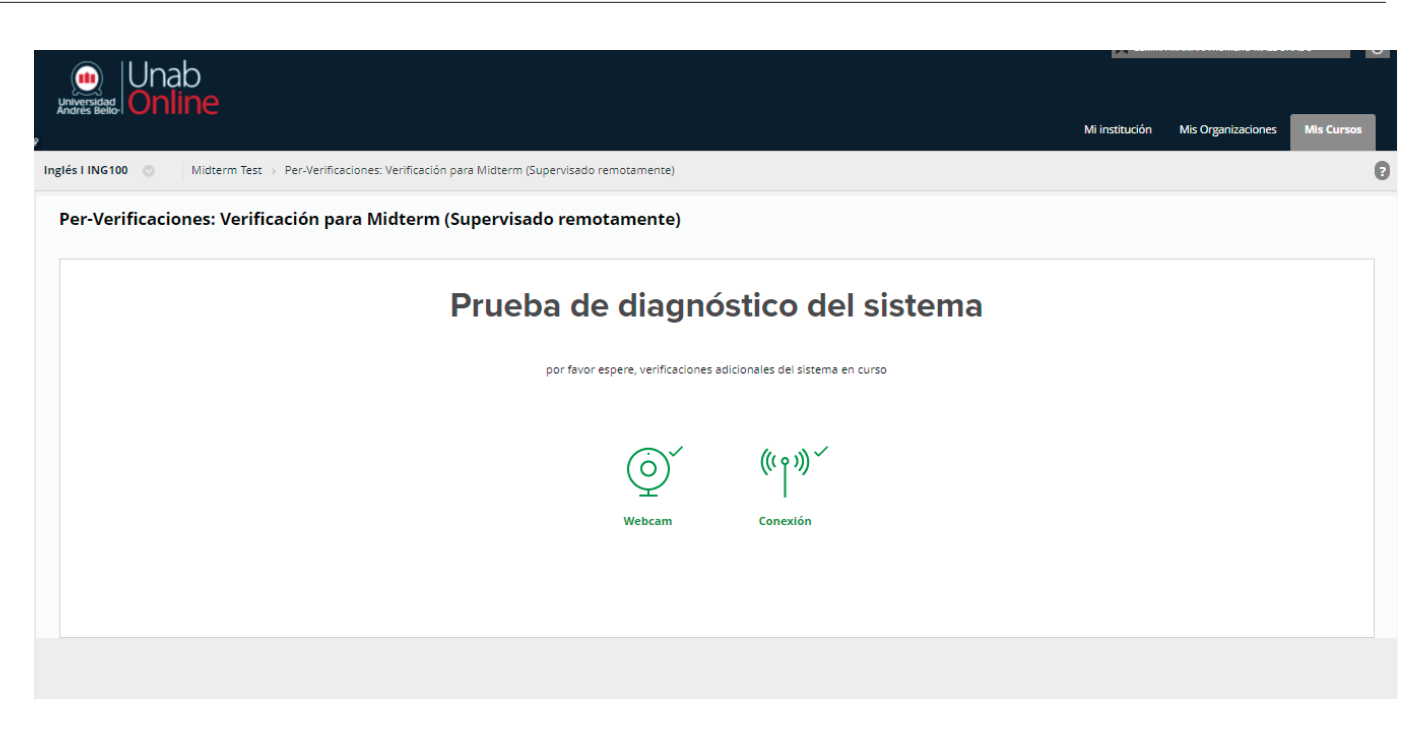

| Per-Verificaciones: Verificación para Midterm (Supervisado remotamente) |                                                                                                    |  |  |  |
|-------------------------------------------------------------------------|----------------------------------------------------------------------------------------------------|--|--|--|
|                                                                         | Prueba de diagnóstico del sistema                                                                                                    |  |  |  |
|                                                                         | Verificaciones iniciales del sistema superados                                                                                                    |  |  |  |
|                                                                         | <ul> <li>iver a star in a star in a star</li></ul> |  |  |  |
|                                                                         | Siguiente »                                                                                                    |  |  |  |
|                                                                         |                                                                                                    |  |  |  |

Para validar tu identidad, debes utilizar tu documento de identificación oficial, en este caso emplearemos la cédula de identidad. Selecciona la opción **"Siguiente".** 

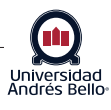

Muestre una identificación con foto a la cámara dentro del área indicada. Esto será utilizado para validar su identidad.

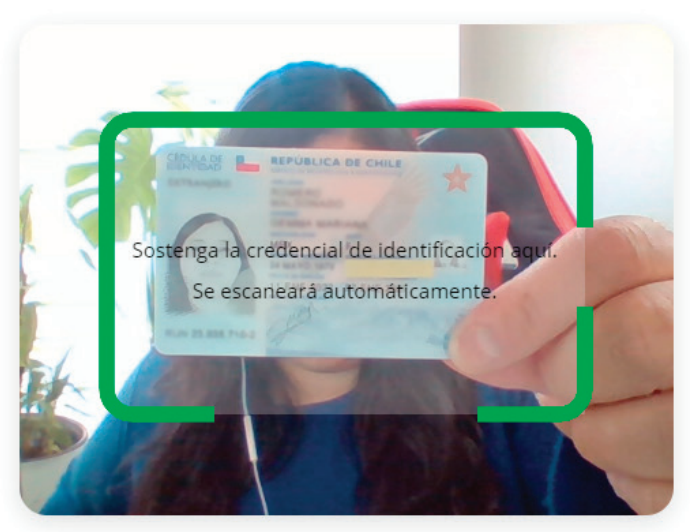

¿Está teniendo problemas? Lea este artículo (¿Desea voltearla horizontalmente?

Se realizará automáticamente una prueba de imagen de la webcam.

### Prueba de imagen de la webcam

Para verificar que su webcam funciona correctamente, por favor asegúrese de que su cara esté bien iluminada, centrada y claramente visible.

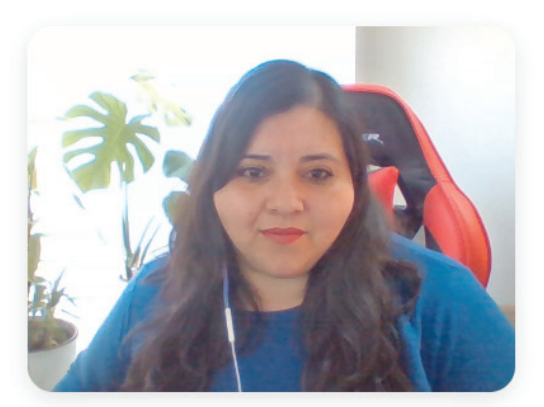

¿No puede ver su imagen arriba? Haga clic aquí.

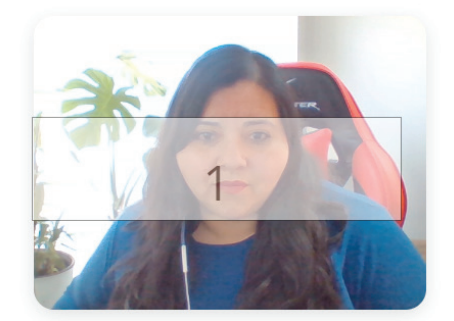

¿No puede ver su imagen arriba? Haga clic aquí.

Comenzar la prueba de la cámara »

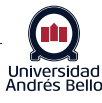

#### Deberás seleccionar la opción "Acepto, comenzar el examen ahora>>"

## Acuerdo del examen

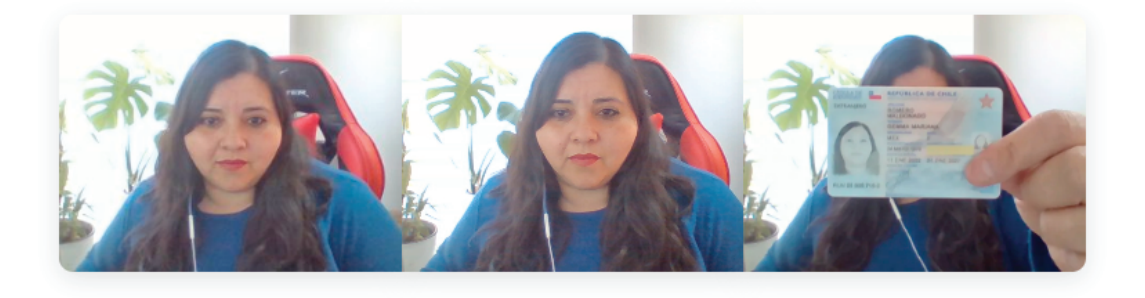

Con seleccionar "Acepto", represento y garantizo que soy GEMMA MARIANA ROMERO MALDONADO, el usuario utilizado en este sistema de evaluación. Además certifico que soy la persona cuyo nombre aparece en la identificación presentada y que dicha identificación es legible en la imagen que se muestra. Entiendo las acciones prohibidas y el código de conducta como se describe en la política aplicable de esta institución. Si mayor de 18 años de edad, he leído y estoy de acuerdo con los <u>Términos de Servicio</u> y condiciones establecidas en <u>Política de Privacidad</u>. Si soy menor de 18 años, entiendo que cuando mis padres o tutores legales dieron su consentimiento a la Institución para mi acceso a los Servicios, aceptaron los mismos términos y la misma política de privacidad. Si yo o mi padre o tutor legal tenemos alguna pregunta, nos pondremos en contacto con Proctorio antes de hacer clic en "Acepto" o de lo contrario usar los Servicios.

Acepto, comenzar el examen ahora »

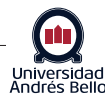

Tu examen se ha iniciado, continúa leyendo detenidamente las instrucciones. En este punto, es importante que no cierres la ventana del examen, debes seleccionar la opción "Navega al curso".

Herramientas de prueba Estimada/o estudiante, Para comenzar el Midterm debes: 1. Ingresar al link "Verificación para Midterm". Realizar el proceso de autenticación
 Hacer click en el enlace de "Navegar al curso" 4. En la nueva pestaña ir a Discoveries Una vez en Discoveries desarrolla tu Midterm, envíalo y luego vuelve a la pestaña de Blackboard a finalizar esta prueba. 100% ା୍ର En caso de inconvenientes enviar evidencias (captura de pantalla) a su docente y tutor. Colapso 🔻 Este examen tiene un límite de tiempo de 2 horas y 30 minutos. El examen se guardará y se enviará automáticamente cuando el tiempo se agote. Examen con limitación de Se mostrará una advertencia cuando falte la mitad del tiempo, 5 minutos, 1 minuto y 30 segundos. tiempo Intentos múltiples Prohibido. Este examen solo se puede realizar una vez. Forzar terminación Este examen se puede guardar y reanudar en cualquier momento hasta que el tiempo se haya agotado. El tiempo seguirá corriendo aunque salga del exame Las respuestas se guardan automáticamente -Tiempo restante: 2 horas, 26 minutos, 21 segundos. » Estado de finalización de la pregunta: Herramientas de prueba Estimada/o estudiante. Para comenzar el Midterm debes: Ingresar al link "Verificación para Midterm".
 Realizar el proceso de autenticación
 Hacer click en el enlace de "Navegar al curso".
 En la nueva pestaña ir a Discoveries. Una vez en Discoveries desarrolla tu Midterm, envialo y luego vuelve a la pestaña de Blackboard a finalizar esta prueba. ହା ହା 🗔 En caso de inconvenientes enviar evidencias (captura de pantalla) a su docente y tutor. Colapso vicío de tiempo Este examen tiene un límite de tiempo de 2 horas y 30 minutos. El examen se guardará y se enviará automáticamente cuando el tiempo se agote Se mostrará una advertencia cuando falte la mitad del tiempo. 5 minutos, 1 minuto y 30 segundos. Intentos múltiples Prohibido. Este examen solo se puede realizar una vez. Este examen se puede guardar y reanudar en cualquier momento hasta que el tiempo se haya agotado. El tiempo seguirá corriendo aunque salga del examen Las respuestas se guardan automáticamente. Forzar terminación Tiempo restante: 2 horas, 25 minutos, 07 segundos Estado de finalización de la pregunta: 0 puntos Guardar respuesta PREGUNTA 1 Estimada/o estudiant estediorita, pletado el proceso de verificación, a continuación debes acceder al curso a través del siguiente link Ya has coi Navega al curso Luego de finalizar el desarrollo en Discoveries vuelve a esta pestaña a finalizar esta prueba. Marque la opción "si" una vez que haya finalizado su examen en Discoveries. O SÍ O No Guardar todas las respuestas Guardar y enviar Haga clic en Guardar y enviar para guardar y enviar. Haga clic en Guardar todas las respuestas para guardar todas las resp Al abrir nueva pestaña del navegador, deberás habilitar el menú y seleccionar la opción Discoveries, para realizar tu Midterm Test.

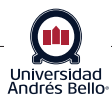

Recuerda que en tu navegador Chrome deben estar activas dos pestañas paralelamente, asegurando la supervisión y empleando Discoveries para tu pruebas de inglés.

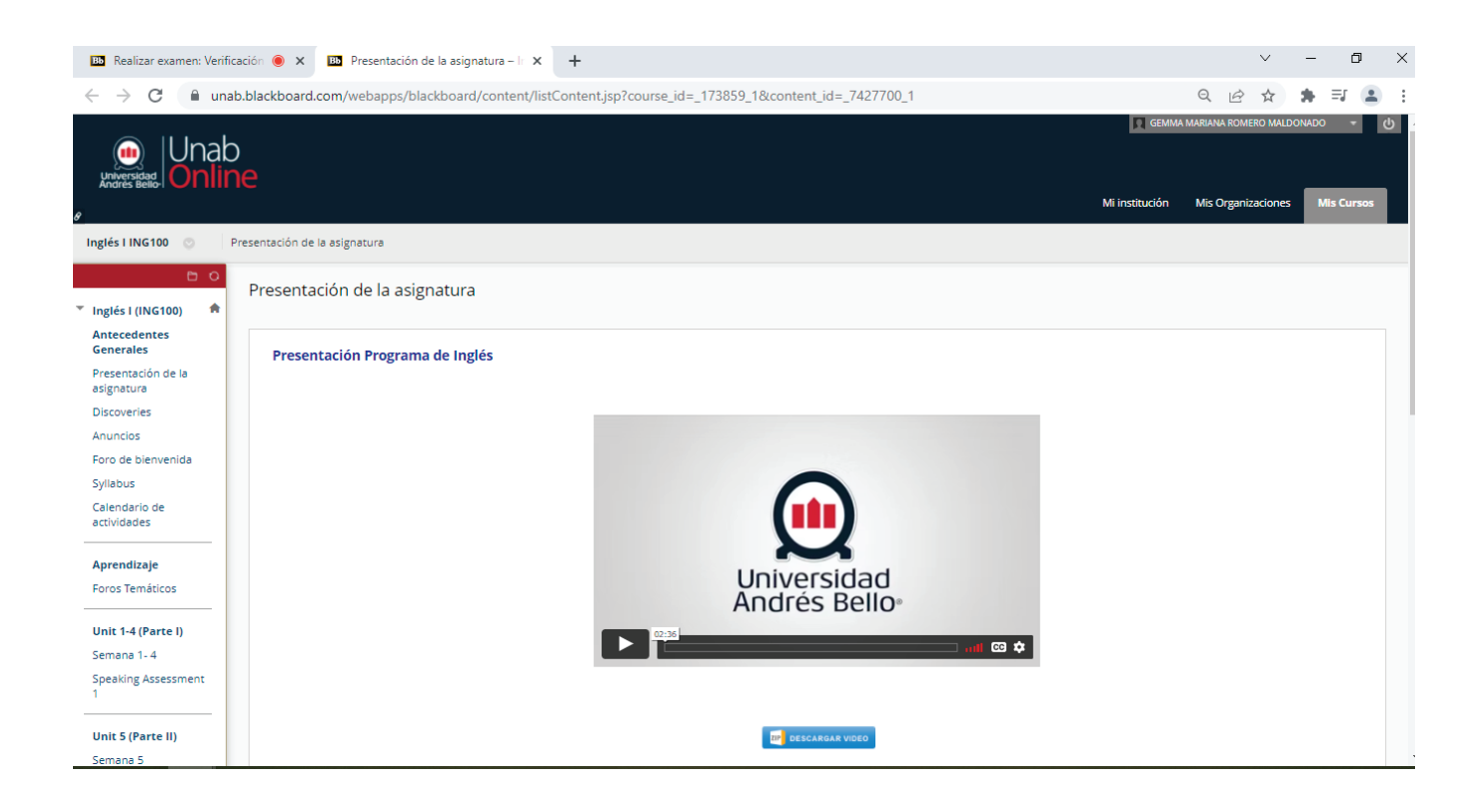

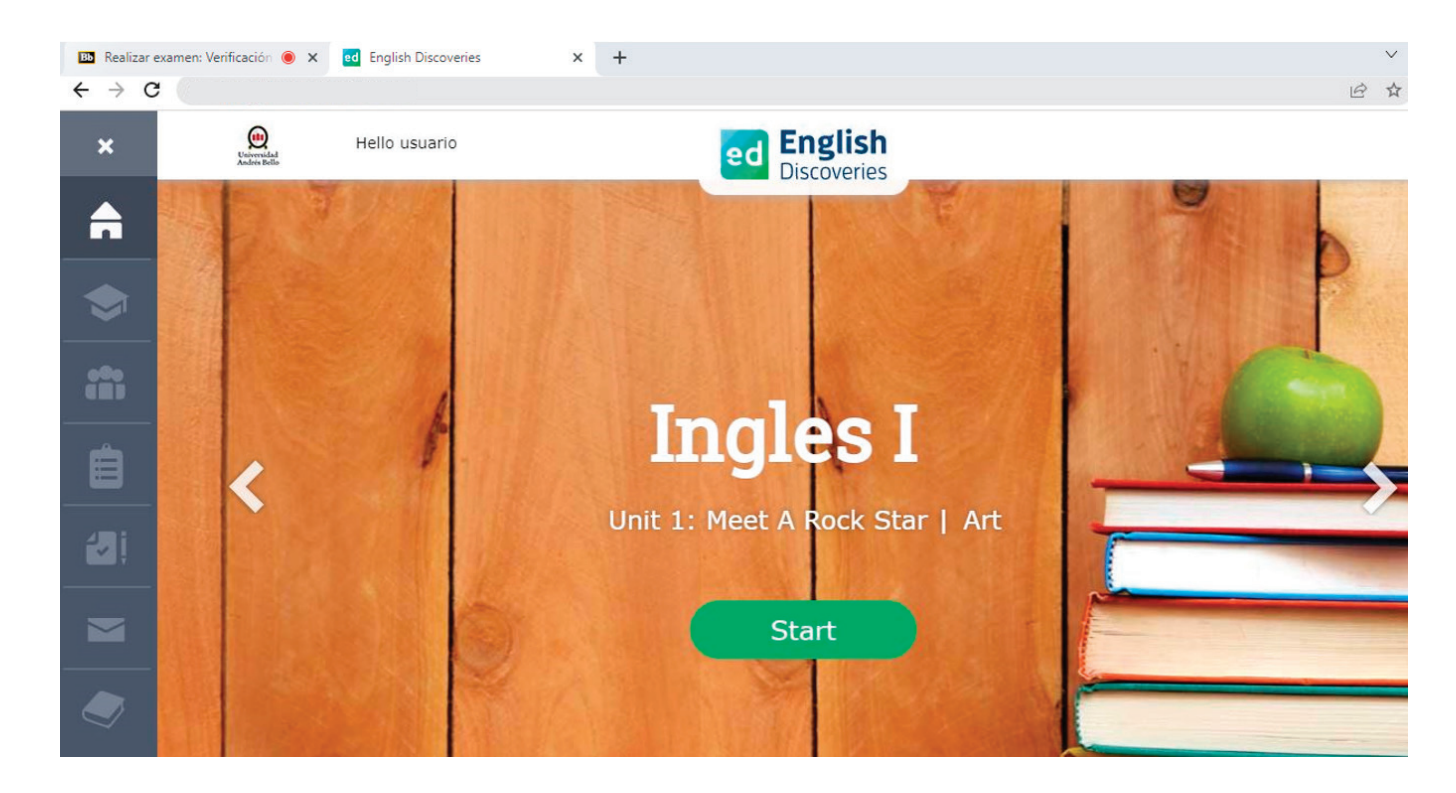

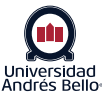

Una vez que concluyas con tu prueba en Discoveries, deberás volver a la pestaña de tu examen supervisado. Marcar la opción "Sí" y seleccionar en **"Guardar y enviar".** Con ello, se habilitará una ventana emergente indicando que confirmes el envío del examen. Selecciona la opción **"Aceptar"**.

| Merramientas<br>de prueba                                                                 | tación de la pregunta:                                                                                                    |                                           |
|-------------------------------------------------------------------------------------------|----------------------------------------------------------------------------------------------------|-------------------------------------------|
|                                                                                           |                                                                                                    |                                           |
| 90%                                                                                       | 1                                                                                                    | 0 puntos 🛩 Guardado                       |
| Estimada/o esti<br>Ya has complet<br>Navega al curs<br>Luego de finaliz<br>Marque la opci | udiante,<br>udiante,<br>:ado el proceso de verificación, a continuación debes acceder al curso a través del siguiente link,<br><b>so</b><br>zar el desarrollo en Discoveries vuelve a esta pestaña a finalizar esta prueba.<br>ión "si" una vez que haya finalizado su examen en Discoveries. |                                           |
| Sí 🔿 No                                                                                   |                                                                                                    |                                           |
| Haga clic en Gu                                                                           | ardar y enviar para guardar y enviar. Haga clic en Guardar todas las respuestas para guardar todas las respuestas.                                                                                                    |                                           |
|                                                                                           | Guard                                                                                                    | lar todas las respuestas Guardar y enviar |

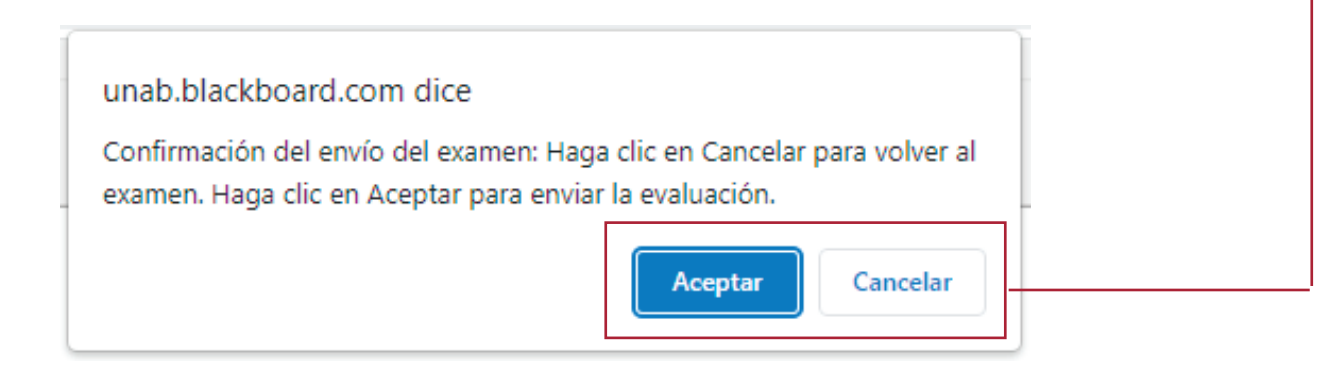

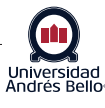

| La plataforma E                                                                                      | Blackboard indicará que t                                                                                                    | u examen enviado ha sido concluido.       |  |  |
|----------------------------------------------------------------------------------------------------|----------------------------------------------------------------------------------------------------|-------------------------------------------|--|--|
|                                                                                                    |                                                                                                    | GEMMA                                     |  |  |
| Universidad<br>Andres Bello- Unab                                                                    | )<br>IE                                                                                                    | Mi institución                            |  |  |
| Inglés l ING100 💿 Midterm Test > Examen enviado: Verificación para Midterm (Supervisado remotamente) |                                                                                                    |                                           |  |  |
| Examen enviado: Verificació                                                                          |                                                                                                    | on para Midterm (Supervisado remotamente) |  |  |
| Antecedentes<br>Generales                                                                            | Examen se ha guardado y enviado.                                                                                                    |                                           |  |  |
| Presentación de la asignatura                                                                        | Estudiante: GEMMA MARIANA ROMERO MALDONADO<br>Examen: Verificación para Midterm (Supervisado remotamente)<br>Curso: Inglés I (ING100) |                                           |  |  |
| Discoveries                                                                                          |                                                                                                    |                                           |  |  |
| Anuncios                                                                                             | Iniciado: 1/03/22 17:11<br>Enviado: 1/03/22 17:20                                                                                     |                                           |  |  |
| Foro de bienvenida                                                                                   | Tiempo utilizado: 9 minutos de 2 horas y 30 minutos                                                                                   |                                           |  |  |
| Syllabus                                                                                             | Haga clic en <b>Aceptar</b> para consultar los resultados.                                                                            |                                           |  |  |
| Calendario de<br>actividades                                                                         | martes 1 de marzo de 2022 17H20' CLS                                                                                                  | T                                         |  |  |
| Aprendizaje                                                                                          |                                                                                                    |                                           |  |  |

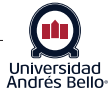